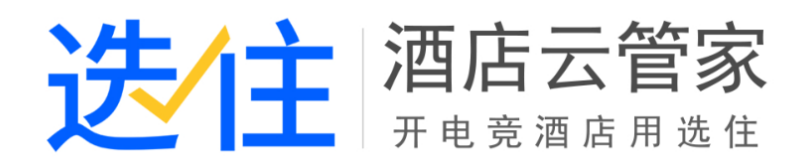

# 安装入门手册

# V1.0.0

| —  | .安装 | 部署             | 3  |
|----|-----|----------------|----|
| =  | .使用 | 前设置            | 3  |
| 第- | -步: | 房间信息设置         | 3  |
|    | 1.  | 设置房型           | 3  |
|    | 2.  | 设置房间与门锁        | 3  |
|    | 3.  | 客房计算机管理        | 4  |
| 第二 | 步:  | 会员管理           | 5  |
|    | 1.  | 会员等级配置         | 6  |
|    | 2.  | 配置充值赠送规则       | 6  |
|    | 3.  | 配置会员房价         | 7  |
| 第王 | 三步: | 设置计费规则         | 8  |
|    | 1.  | 全天房计费规则        | 8  |
|    | 2.  | 钟点房计费规则        | 9  |
|    | 3.  | 特殊房计费规则        | 10 |
| 第四 | 四步: | 参数配置           | 11 |
|    | 1.  | 设置交班模式         | 11 |
|    | 2.  | 设置夜审模式(营业日时间)  | 13 |
|    | 3.  | 其它设置           | 14 |
| 第3 | 5步: | 用户管理           | 15 |
| 第7 | ₩:  | 赔偿物品/商品/卡扣商品设置 | 17 |
| 第十 | 七步: | 前台设置           | 18 |

#### 目录

- 一.安装部署
- 二 .使用前设置

#### 第一步:房间信息设置

#### 1. 设置房型

| 合肥市格林豪泰大宾馆[110060146]        |            |       |        |        |      |                 |        |                |  |  |  |
|------------------------------|------------|-------|--------|--------|------|-----------------|--------|----------------|--|--|--|
| al 🖌 😤 📽                     |            | 房型设置  |        |        |      |                 |        |                |  |  |  |
| <b>谷</b> 首页                  | 房型设置 房间与门锁 | 计算机管理 |        |        |      |                 |        |                |  |  |  |
| ✿ 系统管理 ∨                     | + 新增       |       |        |        |      |                 |        |                |  |  |  |
| - 用户管理                       | 房型名称       | 图片    | 标准价    | 押金     | 入住人数 | 可超订数            | 排序     | 操作             |  |  |  |
| 参数配置                         | 单人间        |       | 88.00  | 88.00  | 2    | 3               | 0      | ●修改 自删除        |  |  |  |
| 房间信息<br>须广信自维拉               | 双人间        |       | 99.00  | 99.00  | 2    | з               | 0      | ●修改 自劃除        |  |  |  |
| /#/2112/23/2011<br>          | 豪华大床房      |       | 138.00 | 100.00 | 2    | 3               | 0      | ✔ 修改 自劃除       |  |  |  |
| - 计费规则                       | <input/>   |       | 200.00 | 200.00 | 2    | 2               | 0      | ▶ 修改 自删除       |  |  |  |
| 赔偿物品                         |            |       |        |        |      | 第 1/1 页 (共4条记录) | 首页 上一页 | 1 下一页 末页 每页10条 |  |  |  |
| 微信管理绑定                       |            |       |        |        |      |                 |        |                |  |  |  |
| ● 商品管理 ~                     |            |       |        |        |      |                 |        |                |  |  |  |
| ■ 报表中心 ~                     |            |       |        |        |      |                 |        |                |  |  |  |
| 微信公众号 ~                      |            |       |        |        |      |                 |        |                |  |  |  |
| <ul> <li>④ 会员管理 ~</li> </ul> |            |       |        |        |      |                 |        |                |  |  |  |

- ▶ 点击新增,即可新增房型。
- ▶ 标准价、押金根据酒店实际情况设置准确值。

#### 2. 设置房间与门锁

#### ● 设置房间信息

| 合肥市格林豪泰大  | 宾馆[110060146]        |      |     |     |              |             |       |                 | 🔕 🕅 -     |
|-----------|----------------------|------|-----|-----|--------------|-------------|-------|-----------------|-----------|
| a 🖌 🔁 🧠   | ▲ 系统管理 > 房间信息 > 房间与门 | ]皖   |     |     |              |             |       |                 |           |
| ★ 首页      | 房型设置 房间与门锁 计算机       | 管理   |     |     |              |             |       |                 |           |
| ✿ 系统管理 ~  | 房间信息 门锁配置            |      |     |     |              |             |       |                 |           |
| - 用户管理    | 楼栋和楼层 1新增            | +添加2 |     |     |              | 全部房型        | ▼ 全部楼 | 昱 ▼ 房间特征 ▼ 房间号  | 搜索 Q      |
| 客户端配置     | 1 修改 删除              | 房号   | 房型  | 楼层  | 电话分机         | 房间特征        | 状态    | 操作              |           |
| 参数配置      | 1层                   | 8101 | 单人间 | 1层  | 8101         | 朝南          | 正常    | ▲ 熱用 /修改 自删除    |           |
| 房间信息      | 2层                   | 8102 | 单人间 | 1层  | 8102         | 朝南          | 正常    | ▲禁用 ✔修改 自删除     |           |
| 酒店信息维护    | 3层                   | 8103 | 单人间 | 1层  | 8103         | 朝南          | 正常    | ▲禁用 ✔修改 自動除     |           |
| - 计费规则    | 4层                   | 8104 | 单人间 | 1层  | 8104         | 朝南          | 正常    | ▲ 禁用 ✔ 修改 自動除   |           |
| - 赔偿物品    | 5层                   | 8105 | 单人间 | 1层  | 8105         | 朝南          | 正常    | ▲禁用 ✔修改 會翻除     |           |
| 會品管理      | 6层                   | 8106 | 单人间 | 18  | 8106         | 胡南          | 正堂    | ★林田 ▲松山 金剛隆     |           |
| 普 普销活动 ~  | 7层                   |      |     | 1/2 |              |             | 10.15 | Martin Press    |           |
| ▲ 报表中心 ~  | 8层                   | 8107 | 単人间 | 1层  | 8107         | 朝南          | 止寒    | ▲禁用 ✔修改 會劃除     |           |
| ▲ 微信公众号 ∨ | 9层                   | 8108 | 单人间 | 1层  | 8108         | 朝南          | 正常    | ▲禁用 ✔修改 自删除     |           |
|           | 10层                  | 8109 | 单人间 | 1层  | 8109         | 朝南          | 正常    | ▲ 禁用 ✔ 修改 自動除   |           |
|           |                      | 8110 | 单人间 | 1层  | 8110         | 朝南          | 正常    | ▲禁用 ✔修改 自删除     |           |
|           |                      |      |     |     | 第 1/14页(共138 | 後记录) 首页 上一页 | 1 2 3 | 4 5 6 14 下一页 末页 | ( 毎页10条 ▼ |

> 先添加楼栋与楼层(1),再添加房间

www.51xuanzhu.com

#### ▶ 支持匹配添加房间

房间维护 »

| 模栋 1 *         | 楼层 1层 ▼                | 房型 单人间 *                 |
|----------------|------------------------|--------------------------|
| 房号前缀           |                        |                          |
| 房号             | 电活分机                   |                          |
| □批量添加          |                        |                          |
| 房号至            | 电话分机至                  | 若房号为201,则房号至输入范围为202-299 |
| □不包含 多间请       | 用逗号隔开。例如不包含202,205,208 |                          |
| 房间特征 🗌 朝南 🗌 朝北 | 修改                     |                          |
| 状态 📝 启用        |                        |                          |
|                |                        |                          |
| ✔ 保存           | <b>3</b> 返回            |                          |
|                |                        |                          |

#### ● 设置门锁

| í  | 合肥市格林豪 | 泰大         | 宾馆[110060     | )146]               |        |           |    |  |  |  |  |
|----|--------|------------|---------------|---------------------|--------|-----------|----|--|--|--|--|
| 4  | 4 🖌 😫  | <b>0</b> 6 | <b>斧</b> 系统管理 | > 房间信息 > 房间与门       | ]4均    |           |    |  |  |  |  |
| A  | 首页     |            | 房型设置          | 房间与门锁 计算机           | 管理     |           |    |  |  |  |  |
| 0  | 系统管理   | ~          | 房间信息          | 门锁配置                |        |           |    |  |  |  |  |
|    | 用户管理   |            |               | 门锁插件下载              | 找 北宇 ▼ | 下载        |    |  |  |  |  |
|    | 客户端配置  |            |               |                     |        |           |    |  |  |  |  |
|    | 参数配置   |            |               | 匹配规则 ●房号与前号信同 ○导入文件 |        |           |    |  |  |  |  |
| t  | 房间信息   |            |               |                     | 注意:锁号仅 | 允许输入数字与字母 | ₿1 |  |  |  |  |
|    | 酒店信息維护 |            |               |                     | 房号     | 锁号        |    |  |  |  |  |
|    | 计费规则   |            |               |                     | 8304   | 8304      |    |  |  |  |  |
|    | 赔偿物品   |            |               |                     | 8101   | 8101      | _  |  |  |  |  |
|    | 商品管理   | ×          |               |                     | 8102   | 8102      |    |  |  |  |  |
| Ö  | 营销活动   | ~          |               |                     | 0102   | 0102      |    |  |  |  |  |
| h  | 报表中心   | ~          |               |                     | 8103   | 8103      |    |  |  |  |  |
| ۵  | 微信公众号  | ~          |               |                     | 8104   | 8104      |    |  |  |  |  |
| œ  | 会员管理   | ~          |               |                     | 8105   | 8105      |    |  |  |  |  |
| Ϋ́ | 财务管理   | ~          |               |                     |        |           |    |  |  |  |  |
|    | ۲      |            |               |                     | 8106   | 8106      |    |  |  |  |  |
|    |        |            |               |                     | 8107   | 8107      |    |  |  |  |  |

#### > 锁号在门锁管理软件可以看到,请确保准确

#### 3. 客房计算机管理

| 合肥市格林   | 木豪泰大 | 宾馆[110                                                                                                    | 0060146]                                             |                                          |                                                                                            |                                           |                                              |            |    | 然迎,      永迎,      山の1      ・ |  |  |  |
|---------|------|----------------------------------------------------------------------------------------------------|------------------------------------------------------|------------------------------------------|--------------------------------------------------------------------------------------------|-------------------------------------------|----------------------------------------------|------------|----|------------------------------|--|--|--|
| .al 🥒 🚦 | e e  | 😭 系统                                                                                                    | 管理 > 房间信息                                            | > 房型设置                                   |                                                                                            |                                           |                                              |            |    |                              |  |  |  |
| ★ 首页    |      | 房型设                                                                                                    | 2置 房间与门锁                                             | 计算机管理                                    |                                                                                            |                                           |                                              |            |    |                              |  |  |  |
| ✿ 系统管理  | ~    | :==                                                                                                    |                                                      |                                          |                                                                                            |                                           |                                              |            |    |                              |  |  |  |
| - 用户管理  |      | 1. 管理系統客庁調査/次安核成功后、会目測金融計同步计算机信息。同步后、需要在位次面完成周囲与计算机的匹配<br>2. 常い注意で原始を、また当社会会社会社会社会社会社会社会社会社会社会社会社会社会社会社会社会社会社会社             |                                                      |                                          |                                                                                            |                                           |                                              |            |    |                              |  |  |  |
| ~ 客户端配置 |      | 2.更3                                                                                                    | 2.更换计算机硬件后,客户端也会自动检测并同步计算机信息,到时候只需要在管理系统前台确认硬件信息改变即可 |                                          |                                                                                            |                                           |                                              |            |    |                              |  |  |  |
| 参数配置    |      | 快                                                                                                    | ま匹配 请选择您                                             |                                          | 4日据倾注场的令夕抑制 自动空击                                                                           | 计管机 医皮间的沉积,茶生沉积成功法式                       | chim ac                                      |            |    |                              |  |  |  |
| ▶ 房间信息  |      | 「井戸が谷松・「周町ち」・「青雪」202801 1 新わざ竹はあび2040年4月の月の時に出、名末に比較の消子が正式<br>・ キョー 202801 1 新わざ竹はあび2040年4月の日のには、名末に比較の消子が正式<br>・ オーチンののの 0 |                                                      |                                          |                                                                                            |                                           |                                              |            |    |                              |  |  |  |
| 酒店信息维   | 护    |                                                                                                    |                                                      |                                          | HARDON TEELS OF                                                                            |                                           |                                              |            |    |                              |  |  |  |
| 计费规则    |      | 房号                                                                                                    | 计算机名称                                                | CPU                                      | 录                                                                                          | 磁盘                                        | 内存条                                          | 主板         | 状态 | 操作                           |  |  |  |
| 赔偿物品    |      | 8101                                                                                                    | SUNNYPC-W10                                          | Intel(R) Core(TM) i7-8700K CPU @ 3.70GHz | Intel(R) UHD Graphics 630 1GB                                                              | ST1000DM010-2EP102<br>INTEL SSDSC2BB240G7 | CM4X8GF2400C16K4 8GB<br>CM4X8GF2400C16K4 8GB | Z370 Pro4  | 关机 | ✔修改 自移除                      |  |  |  |
| 9 商品管理  | ~    |                                                                                                    | CA001                                                | Intel(R) Celeron(R) CPU 1037U @ 1.80GHz  | Intel(R) HD Graphics 2GB                                                                   | SanDisk SSD i110 32GB ATA Device          | M471B5173QH4-YK0 4GB                         | ChiefRiver | 关机 | ✔修改 自移除                      |  |  |  |
| 音 销 活 动 | ~    | 8107                                                                                                    |                                                      |                                          | Intel(R) HD Graphics 4400 1GB                                                              |                                           |                                              |            |    | - Martin                     |  |  |  |
| 山根表中心   | ~    |                                                                                                    | SB001                                                | Intel(R) Core(TM) i3-4170 CPU @ 3.70GHz  | Radmin Mirror Driver V3 0B INTEL SSDSA2CW080G3 ATA Device<br>Oray Display Mirror Driver 0B |                                           | 99U5584-005.A00LF 4GB                        | H81M-K     | 关机 | ✔ 修改 国移族                     |  |  |  |
| ▲ 微信公众号 |      |                                                                                                    |                                                      |                                          |                                                                                            |                                           |                                              |            |    |                              |  |  |  |
| ① 会员管理  | ~    |                                                                                                    |                                                      |                                          |                                                                                            |                                           |                                              |            |    |                              |  |  |  |
| ¥¶ 财务管理 | ~    |                                                                                                    |                                                      |                                          |                                                                                            |                                           |                                              |            |    |                              |  |  |  |
| (*)     |      |                                                                                                    |                                                      |                                          |                                                                                            |                                           |                                              |            |    |                              |  |  |  |
|         |      |                                                                                                    |                                                      |                                          |                                                                                            |                                           |                                              |            |    |                              |  |  |  |

- 使用此功能前,需要将选住客户端放到无盘启动项里,然后将客房所有电脑打开一次。(客户端启动,会将电脑信息上传到这边,如果不开机,这边将看不到计算机信息)。
- 支持快速匹配(1),手动匹配(2),计算机名称和房间号有关联的,可以使用快速匹配,快速匹配不满足时,使用手动匹配。

| 倄 系统               | 管理 > 房间信息 :                                                                                                    | 房型设置                                     |                                                                                              |                                           |                                              |            |    |         |  |  |  |
|--------------------|----------------------------------------------------------------------------------------------------|------------------------------------------|----------------------------------------------------------------------------------------------|-------------------------------------------|----------------------------------------------|------------|----|---------|--|--|--|
| 房型後                | 房型设置                                                                                                    |                                          |                                                                                              |                                           |                                              |            |    |         |  |  |  |
| 提示<br>1.管理<br>2.更扬 | 揭示:<br>1.管理系统客户编首次安装成功后,会自动检测并同步计算机信息,同步后,需要在此页面完成房间与计算机的匹配<br>2.更统计算机模件后,客户读也会自动检测并同步计算机信息,到时候只要要在管理系统前台确认硬件信息改变即可  |                                          |                                                                                              |                                           |                                              |            |    |         |  |  |  |
| 快速<br>+ 手詞         | 快速匹配 请选择您的含指出量机会先会会如此<br>计算机名称 例用号 ▼ + 編号 Q 匹配 系统会很紧彻选择的命名规则,自动完成计算机与房间的匹配。若未匹配成功请手动匹配<br>◆ 手动匹配 別目号。<br>◆ 手动匹配 別目号。 |                                          |                                                                                              |                                           |                                              |            |    |         |  |  |  |
| 房号                 | 计算机名称                                                                                                    | 房间号CPU                                   | 显卡                                                                                           | 磁盘                                        | 内存条                                          | 主板         | 状态 | 操作      |  |  |  |
| 8101               | SUNNYPC-W10                                                                                                    | Intel(R) Core(TM) i7-8700K CPU @ 3.70GHz | Intel(R) UHD Graphics 630 1GB                                                                | ST1000DM010-2EP102<br>INTEL SSDSC2BB240G7 | CM4X8GF2400C16K4 8GB<br>CM4X8GF2400C16K4 8GB | Z370 Pro4  | 关机 | ✔修改 自移除 |  |  |  |
|                    | CA001                                                                                                    | Intel(R) Celeron(R) CPU 1037U @ 1.80GHz  | Intel(R) HD Graphics 2GB                                                                     | SanDisk SSD i110 32GB ATA Device          | M471B5173QH4-YK0 4GB                         | ChiefRiver | 关机 | ✔修改 自移除 |  |  |  |
| 8107               | SB001                                                                                                    | Intel(R) Core(TM) i3-4170 CPU @ 3.70GHz  | Intel(R) HD Graphics 4400 1GB<br>Radmin Mirror Driver V3 0B<br>Oray Display Mirror Driver 0B | INTEL SSDSA2CW080G3 ATA Device            | 99U5584-005.A00LF 4GB                        | H81M-K     | 关机 | ✔修改 會移除 |  |  |  |

| 手动匹配    |        |       |    | ×          |    |
|---------|--------|-------|----|------------|----|
| 房间号     | 8101 🔻 |       |    |            |    |
| 未匹配的计算机 | 选择     | 计算机名称 |    |            |    |
|         | 没有未匹配的 | 计算机   |    |            |    |
|         |        |       |    |            |    |
|         |        |       |    |            | P1 |
|         |        |       |    | 2          | 40 |
|         |        |       |    |            |    |
|         |        |       | 关闭 | <b>航</b> 定 | A  |
|         |        |       |    |            |    |

### 第二步:会员管理

#### 1. 会员等级配置

| 合          | 肥市格林豪      | 泰大師         | 髦馆[110060146]                                                                                                    |                                                                                                    |        |                        | 🛞 🕅 -   |  |  |  |  |  |  |  |  |
|------------|------------|-------------|----------------------------------------------------------------------------------------------------|----------------------------------------------------------------------------------------------------|--------|------------------------|---------|--|--|--|--|--|--|--|--|
|            | 1          | <b>0</b> \$ | 会员管理 > 配置 > 配置内容                                                                                                    |                                                                                                    |        |                        |         |  |  |  |  |  |  |  |  |
| *          | 首页         |             | 基础配置 会员等级 充值                                                                                                    | 1986送 会员房价 积分获取 积分消费                                                                                                    |        |                        |         |  |  |  |  |  |  |  |  |
| ٥          | 系统管理       | ~           | 提示:                                                                                                    | n-<br>By:<br>WARROND, Skiadhewarethewarethewa |        |                        |         |  |  |  |  |  |  |  |  |
|            | 商品管理       | ~           | !每收放助说时:我病会很描等效要求日动判断等收放别。判断逻辑是:自先判断率次充值要求,要求超高的,则等放超高,相同单次充值要求,判断累计和分要求,积分超高则等级超高。<br>相同积分下,判断累计充值要求,累计充值要求越高,则等级越高 |                                                                                                    |        |                        |         |  |  |  |  |  |  |  |  |
| ö          | 营销活动       | ~           | 2.会员升级说明:用户单次充值、累计积分、累计充值同时满足等级要求时,才会升级!                                                                             |                                                                                                    |        |                        |         |  |  |  |  |  |  |  |  |
| <u>lad</u> | 报表中心       | ~           | + 新増                                                                                                    |                                                                                                    |        |                        |         |  |  |  |  |  |  |  |  |
| ۵          | 微信公众号      | ~           | 名称                                                                                                    | 单笔充值要求                                                                                                    | 累计积分要求 | 累计充值要求                 | 操作      |  |  |  |  |  |  |  |  |
| 0          | 会员管理       | ~           | 默认等级                                                                                                    | 0                                                                                                    | 0      | 0                      | ●修改 會劃除 |  |  |  |  |  |  |  |  |
|            | R <u>E</u> |             | 中级等级                                                                                                    | 0                                                                                                    | 0      | 30                     | ●修改 自删除 |  |  |  |  |  |  |  |  |
| - 1        | 管理         |             | 高级等级                                                                                                    | 0                                                                                                    | 0      | 50                     | ✔修改 會删除 |  |  |  |  |  |  |  |  |
| 11         | 财务管理       | ~           |                                                                                                    |                                                                                                    |        | (41/1 页 (廿2名)(二录)      |         |  |  |  |  |  |  |  |  |
|            | ۲          |             |                                                                                                    |                                                                                                    |        | 96 (71 94 (94538(L384) |         |  |  |  |  |  |  |  |  |
|            |            |             |                                                                                                    |                                                                                                    |        |                        |         |  |  |  |  |  |  |  |  |
|            |            |             |                                                                                                    |                                                                                                    |        |                        |         |  |  |  |  |  |  |  |  |
|            |            |             |                                                                                                    |                                                                                                    |        |                        |         |  |  |  |  |  |  |  |  |
|            |            |             |                                                                                                    |                                                                                                    |        |                        |         |  |  |  |  |  |  |  |  |
|            |            |             |                                                                                                    |                                                                                                    |        |                        |         |  |  |  |  |  |  |  |  |

配置会员等级时,需要同时配置会员升级规则。支持按单笔充值、按累计充值、按累计积分升级模式,具体情况,根据酒店实际情况配置。

| 宣內容                                                |        |        |                 |            |
|----------------------------------------------------|--------|--------|-----------------|------------|
| 充值赠送会员房价积分                                         |        |        |                 |            |
| ]据等级要求自动判断等级级别<br>]要求,累计充值要求越高,则<br>[充值、累计积分、累计充值同 | 会员等级维护 |        | ×               | 要求,判断累计积   |
|                                                    | 等级名称   | 等级名称   |                 |            |
| 单笔充值                                               | 单笔充值要求 | 单笔充值要求 | 输入"0",代表无要<br>求 | 累计充值要求     |
| 0                                                  | 累计积分要求 | 累计积分要求 | 输入"0",代表无要      | 0          |
| 0                                                  | 累计充值要求 | 累计充值要求 |                 | 30         |
|                                                    |        |        | 关闭确定            | 第 1/1 页(共3 |
|                                                    |        |        |                 |            |
|                                                    |        |        |                 |            |

# 2. 配置充值赠送规则

| 合肥市格林豪泰大                  | 宾馆[110060146]    |              |                     |          |               | (O) 於史               |  |  |  |
|---------------------------|------------------|--------------|---------------------|----------|---------------|----------------------|--|--|--|
| al 🖌 😫 %                  | 😭 会员管理 > 配置 > 配置 | 至内容          |                     |          |               |                      |  |  |  |
| ★ 首页                      | 基础配置 会员等级        | 充值赠送 会员房价 积分 | 這個週送 会员房价 积分获取 积分消费 |          |               |                      |  |  |  |
| <ul> <li>系统管理 </li> </ul> | + 新増             |              |                     |          |               |                      |  |  |  |
| ● 商品管理 ~                  | 适用会员             | 充值金額         | 赠送规则                | 赠送金额(比例) | 生效时段          | 操作                   |  |  |  |
| 音 营销活动 >                  |                  | 1.00         | 固定金额赠送              | 2        | 无限制           | ●修改 自删除              |  |  |  |
| ▲ 报表中心 ~                  |                  | 2.00         | 固定金额赠送              | 5        | 无限制           | ●修改 會删除              |  |  |  |
| ▲ 微信公众号 ~                 |                  | 150.00       | 固定金额赠送              | 149      | 无限制           | ●修改 會删除              |  |  |  |
| ③ 会员管理 ~                  |                  | 1.00         | 固定金额赠送              | 1        | 无限制           | ✔修改 會删除              |  |  |  |
|                           |                  | 1.00         | 固定金额赠送              | 2        | 无限制           | ✔修改 會删除              |  |  |  |
|                           |                  | 1.00         | 固定金额赠送              | 4        | 无限制           | ✔修改 自删除              |  |  |  |
| <u>мжв</u> та ,           |                  | 1.00         | 固定金额赠送              | 5        | 无限制           | ✔修改 自删除              |  |  |  |
|                           |                  | 1.00         | 固定金额赠送              | 11       | 无限制           | ✔修改 自删除              |  |  |  |
|                           | 1.00             |              | 固定金额赠送              | 12       | 无限制           | ✓修改 自删除              |  |  |  |
|                           |                  | 1.00         | 固定金额赠送              | 13       | 无限制           | ✔修改 自删除              |  |  |  |
|                           |                  |              |                     | 第1/3页(共  | 21条记录) 首页 上一页 | 1 2 3 下一页 末页 每页10条 * |  |  |  |

## 3. 配置会员房价

| a          | 1     | <b>0</b> \$ | ★ 会员管理 → 配置 → 配置内容 |             |            |      |                 |          |                 |  |  |  |  |  |
|------------|-------|-------------|--------------------|-------------|------------|------|-----------------|----------|-----------------|--|--|--|--|--|
| ñ          | 首页    |             | 基础配置 会员等级 充值赠送     | 会员房价 积分获取 积 | <b>汾消费</b> |      |                 |          |                 |  |  |  |  |  |
| ٥          | 系统管理  | ~           | 房型                 | 标准价         | 高级等级       | 默认等级 | 中级等级            | 状态       | 操作              |  |  |  |  |  |
|            | 商品管理  | ~           | 单人间                | 88.00       |            |      |                 |          | +编辑             |  |  |  |  |  |
| Ô          | 营销活动  | ~           | 双人间2               | 99.00       |            |      |                 |          | + 编辑            |  |  |  |  |  |
| <u>dil</u> | 报表中心  | ~           | 南华大床房              | 138.00      |            |      |                 |          | <b>土</b> (3)(5) |  |  |  |  |  |
| ۵          | 微信公众号 | ~           | adaf               | 200.00      |            |      |                 |          | - 2004          |  |  |  |  |  |
| Θ          | 会员管理  | ~           | 808.               | 200.00      |            |      |                 |          | <b>T</b> 98184  |  |  |  |  |  |
| ۲          | 配置    |             |                    |             |            |      | 第 1/1 页 (共4条记录) | 首页 上一页 1 | 下一页 末页 每页10条 *  |  |  |  |  |  |
|            | 管理    |             |                    |             |            |      |                 |          |                 |  |  |  |  |  |
| ۲q         | 财务管理  | ~           |                    |             |            |      |                 |          |                 |  |  |  |  |  |
|            | ۲     |             |                    |             |            |      |                 |          |                 |  |  |  |  |  |
|            |       |             |                    |             |            |      |                 |          |                 |  |  |  |  |  |
|            |       |             |                    |             |            |      |                 |          |                 |  |  |  |  |  |
|            |       |             |                    |             |            |      |                 |          |                 |  |  |  |  |  |
|            |       |             |                    |             |            |      |                 |          |                 |  |  |  |  |  |

| 房价 |        |       |       |   |    |    |   |
|----|--------|-------|-------|---|----|----|---|
| ŧ  | 示准价    | 会员房价维 | 护     |   |    | ×  |   |
| 8  | 88.00  |       |       |   |    |    |   |
| 9  | 99.00  | 房型    | 单人间   |   |    |    |   |
| 1  | 38.00  | 标准价   | 88.00 |   |    |    |   |
| 2  | 200.00 | 默认等级  | 一口价   | Ŧ | 元  |    |   |
|    |        | 中级等级  | 一口价   | Ŧ | 元  |    | 第 |
|    |        | 高级等级  | 一口价   | Ŧ | 元  |    |   |
|    |        |       |       |   | 关闭 | 确定 |   |
|    |        |       |       |   |    |    |   |

### 第三步:设置计费规则

| 合肥市格林豪泰大学                                         | 宾馆[110060146] |                 |          |          |            |        |       |       | 🙆 🕮 -      |
|---------------------------------------------------|---------------|-----------------|----------|----------|------------|--------|-------|-------|------------|
| al 🖌 🐸 %                                          | ★ 系统管理 > 计费用  | 1) > 内容列表       |          |          |            |        |       |       |            |
| 🖀 首页                                              | 全天房计费规则       | 中点房计费规则 特殊房计费规则 |          |          |            |        |       |       |            |
| ✿ 系统管理 ~                                          | + 新增          |                 |          |          |            |        |       |       |            |
| … 用户管理                                            | 规则名称          | 适用对象            | 计要模式     | 退房截止时间   | 详情         | 备注     | 状态    | 操作    |            |
| 客户姚配置                                             | 散客            | 散客,协议公司,团队      | 固定时间退房模式 | 次日14点00分 | 查看         |        | 启用    | ▲禁用 🥖 | 修改 自删除     |
| - 参数配置                                            | 会员            | 会员              | 固定时间退房模式 | 次日14点00分 | 查看         |        | 启用    | ▲禁用 / | 修改 自删除     |
| 房间信息                                              | OTA           | OTA             | 固定时间退房模式 | 次日13点00分 | 查看         |        | 启用    | ▲禁用 ∕ | 修改 會删除     |
| 酒店信息维护                                            |               |                 |          |          |            |        |       |       | - EE408 -  |
| 计费规则                                              |               |                 |          | 第 1/     | 1 贝 (共3条记家 | 的 自风 . | 上一页 1 |       | ₩ ₩ 10 % * |
| 赔偿物品                                              |               |                 |          |          |            |        |       |       |            |
| ● 商品管理 ~                                          |               |                 |          |          |            |        |       |       |            |
| 音 若销活动 >                                          |               |                 |          |          |            |        |       |       |            |
| ▲ 报表中心 ~                                          |               |                 |          |          |            |        |       |       |            |
| 💩 微信公众号 🗸 🗸                                       |               |                 |          |          |            |        |       |       |            |
| <ul> <li>         ·         ·         ·</li></ul> |               |                 |          |          |            |        |       |       |            |
| ₩ 财务管理 ~                                          |               |                 |          |          |            |        |       |       |            |
| (®)                                               |               |                 |          |          |            |        |       |       |            |
|                                                   |               |                 |          |          |            |        |       |       | E          |

# 1.全天房计费规则

| 合肥市格林豪泰       | 大宾馆[110060146] |                    |          |          |               |       | <b>《</b> 》 称: - |  |  |  |
|---------------|----------------|--------------------|----------|----------|---------------|-------|-----------------|--|--|--|
| a 🖌 😵 🭕       | 会 系统管理 > 计费    | 系統管理 > 计费规则 > 内容列表 |          |          |               |       |                 |  |  |  |
| <b>者</b> 首页   | 全天房计费规则        | 钟点房计费规则 特殊房计费规则    |          |          |               |       |                 |  |  |  |
| ✿ 系统管理        | + 新增           |                    |          |          |               |       |                 |  |  |  |
| 用户管理          | 规则名称           | 适用对象               | 计费模式     | 退房截止时间   | 详情            | 备注 状态 | 操作              |  |  |  |
| 客户读配置         | 散赛             | 散客,协议公司,团队         | 固定时间退房模式 | 次日14点00分 | 查看            | 启用    | ▲禁用 ✔修改 自删除     |  |  |  |
| 参数配置          | 会员             | 会员                 | 固定时间退房模式 | 次日14点00分 | 查看            | 启用    | ▲禁用 ✔修改 自删除     |  |  |  |
| 房间信息          | ΟΤΑ            | OTA                | 固定时间退房模式 | 次日13点00分 | 查看            | 启用    | ▲禁用 ✔修改 自删除     |  |  |  |
| 一 酒店信息维护      |                |                    |          |          |               |       |                 |  |  |  |
| 计费规则          |                |                    |          |          | 第 1/1 贝 (共3条论 |       |                 |  |  |  |
| - 賠偿物品        |                |                    |          |          |               |       |                 |  |  |  |
| ● 商品管理        | *              |                    |          |          |               |       |                 |  |  |  |
| 普销活动          |                |                    |          |          |               |       |                 |  |  |  |
| [山 报表中心       | •              |                    |          |          |               |       |                 |  |  |  |
| 為 微信公众号       | •              |                    |          |          |               |       |                 |  |  |  |
| ④ 会员管理     ④  |                |                    |          |          |               |       |                 |  |  |  |
| <b>判</b> 财务管理 |                |                    |          |          |               |       |                 |  |  |  |
| (®)           |                |                    |          |          |               |       |                 |  |  |  |

#### > 支持针对不同的宾客类型设置不同的计费规则

| 系统管理         | ~ |        |                                                  |           |         |       |     |  |  |
|--------------|---|--------|--------------------------------------------------|-----------|---------|-------|-----|--|--|
| 用户管理         |   | 规则名称   |                                                  |           |         |       |     |  |  |
|              |   |        |                                                  |           |         |       |     |  |  |
| 各尸远能宣        |   | 适用对象   |                                                  | _协议公司OT/  |         |       |     |  |  |
| 参数配置         |   |        |                                                  |           |         |       |     |  |  |
| 房间信息         |   | 适用会员类型 | □默认等级 □中                                         | 级等级 🗌 高级等 | 级       |       |     |  |  |
| 酒店信息维护       |   | 计费模式   | ○固定时间退房                                          | 模式 〇24小时制 | 且房模式    |       |     |  |  |
| 计费规则         |   |        |                                                  |           |         |       |     |  |  |
| 赔偿物品         |   | 退房截止时间 | 次日 0 ▼ 点                                         | 0 *分      |         |       |     |  |  |
| 商品等理         | ~ | 入住起步收费 | 入住 分钟                                            | 收起步费,入住   | 分钟收全天房  | 费     |     |  |  |
| 1 IN HILD AT |   |        |                                                  |           |         |       |     |  |  |
| 营销活动         | ~ | 退房超时收费 | 超过分钟                                             | 收超时薨,按 每  | 半小时 ▼加收 |       |     |  |  |
| 1 报表中心       | ~ |        | 4771-4                                           |           |         |       |     |  |  |
| 微信公众号        | ~ |        | 超过 分钟                                            | 収至大房簽     |         |       |     |  |  |
| 会员管理         | ~ |        | 2230日10月10日10日10日10日10日10日10日10日10日10日10日10日10日1 | 额与全天房费一致  | 时,自动转续房 |       |     |  |  |
| 财务管理         | ~ | 价格设置   |                                                  |           | 超時      | t     |     |  |  |
| ۲            |   |        | 房型                                               | 起步费       | 每半小时收费  | 每小时收费 | 半日租 |  |  |
|              |   |        | 单人间                                              |           |         |       |     |  |  |
|              |   |        | 双人间2                                             |           |         |       |     |  |  |
|              |   |        | 言化士士史                                            |           |         |       |     |  |  |
|              |   |        | <b>股</b> 平天床房                                    |           |         |       |     |  |  |
|              |   |        | gdgf                                             |           |         |       |     |  |  |

# 2.钟点房计费规则

| 合   | 肥市格林豪泰 | 大宾知 | 馆[110060146]  |                   |             |            |              |         |       | 15001 -        |  |  |
|-----|--------|-----|---------------|-------------------|-------------|------------|--------------|---------|-------|----------------|--|--|
| a   | 1      | 1   | 🖌 系统管理 > 计费规则 | 統結理 > 计最规则 > 内容列表 |             |            |              |         |       |                |  |  |
| ñ   | 首页     |     | 全天房计费规则 钟点    | 房计费规则 特殊房         | 计费规则        |            |              |         |       |                |  |  |
| ¢   | 系统管理   | ~   | + 新増          |                   |             |            |              |         |       |                |  |  |
| - F | 用户管理   |     | 规则名称          | 时长                | 允许办理时间段     | 房型选择       | 详情           | 备注      | 状态    | 操作             |  |  |
| - 3 | 客户端配置  |     | 钟点            | 1小时               | 00:00-23:59 | 单人间 ¥20.00 | 查看           |         | 启用    | ▲禁用 ✔修改 自删除    |  |  |
| - 4 | 參数配置   |     |               | 2小时               | 00:00-03:03 | 单人间 ¥1.00  | 查看           |         | 启用    | ▲ 禁用 /修改 自删除   |  |  |
| - 1 | 房间信息   | L L |               |                   |             |            |              |         |       |                |  |  |
| - 3 | 酉店信息維护 |     |               |                   |             |            | 第 1/1 页 (共2) | 会记录) 首页 | 上一页 1 | 下一页 末页 每页10条 * |  |  |
| • 1 | 计费规则   |     |               |                   |             |            |              |         |       |                |  |  |
| - 9 | 暗偿物品   |     |               |                   |             |            |              |         |       |                |  |  |
|     | 商品管理   | ~   |               |                   |             |            |              |         |       |                |  |  |
| ü   | 营销活动   | ~   |               |                   |             |            |              |         |       |                |  |  |
| ht  | 报表中心   | ~   |               |                   |             |            |              |         |       |                |  |  |
| ۵   | 微信公众号  | ~   |               |                   |             |            |              |         |       |                |  |  |
| 0   | 会员管理   | ~   |               |                   |             |            |              |         |       |                |  |  |
| 11  | 财务管理   | ~   |               |                   |             |            |              |         |       |                |  |  |
|     | ۲      |     |               |                   |             |            |              |         |       |                |  |  |
|     |        |     |               |                   |             |            |              |         |       |                |  |  |

> 支持根据不同时长的钟点房设置支持的房型 (勾选代表选择该房型)

| ¢  | 系统管理   | ~ |          |             |        |                                         |                |         |              |           |     |
|----|--------|---|----------|-------------|--------|-----------------------------------------|----------------|---------|--------------|-----------|-----|
|    | 用户管理   |   | 规        | 则名称         |        |                                         |                |         |              |           |     |
|    | 客户端配置  |   |          | p+1/        |        |                                         |                |         |              |           |     |
|    | 参数配置   |   |          | 까ㅉ          | 140    |                                         |                |         |              |           |     |
|    | 房间信息   |   | ✓ 允许办    | 理时段         | 0 *点(  | 0 ▼分~ 0                                 | ▼ <u>≓</u> 0 ▼ | 分       |              |           |     |
|    | 酒店信息维护 |   | 入住起      | 步收费         | 入住     | 分钟收起步费,                                 | 入住             | 计中收钟点价  |              |           |     |
| •  | 计费规则   |   | 2E m +77 | 0-+-//+ 280 | 477)-4 | 0.00.0000000000000000000000000000000000 |                | - 40.16 |              |           |     |
|    | 赔偿物品   |   | 退防超      | 114X22      | 超12    | 分钟收超时费,                                 | ₩_ 毎半小时        | * puez  |              |           |     |
|    | 商品管理   | ~ |          |             | 超过     | 分钟收全天房费                                 |                |         |              |           |     |
| ø  | 营销活动   | ~ |          |             |        | 的金额与全天房間                                | 裏一致时,自:        | 动转续房    |              |           |     |
| ad | 报表中心   | ~ | 价        | 各设置         |        |                                         |                |         | 42           | Lt .      |     |
| ۵  | 微信公众号  | ~ |          |             | 选择房型   | 房型                                      | 钟点价            | 起步费     | 每半小时收费       | 有小时收费     | 半日租 |
| 0  | 会员管理   | ~ |          |             |        | 单人间                                     |                |         | -54-5145-652 | -57107432 |     |
| 79 | 财务管理   | ~ |          |             |        | 双人间2                                    |                |         |              |           |     |
|    | (*)    |   |          |             |        | 豪华大床房                                   |                |         |              |           |     |
|    |        |   |          |             |        | gdgf                                    |                |         |              |           |     |
|    |        |   |          |             |        |                                         |                |         |              |           |     |
|    |        |   |          | 备注          |        |                                         |                |         |              |           |     |

# 3.特殊房计费规则

| É          | 合肥市格林豪泰 | 大師  | 霞馆[110060146] |           |         |             |               |              |      |       |                                        | 🚷 🕮 -            |
|------------|---------|-----|---------------|-----------|---------|-------------|---------------|--------------|------|-------|----------------------------------------|------------------|
| -          | · 🖌 👻 🕻 | \$  | 倄 系统管理 > 计费   | 規则 > 内容列表 |         |             |               |              |      |       |                                        |                  |
| *          | 首页      |     | 全天房计费规则       | 钟点房计费规则   | 特殊房计费规则 |             |               |              |      |       |                                        |                  |
| 0          | 系统管理    | ~   | + 新增          |           |         |             |               |              |      |       |                                        |                  |
|            | 用户管理    |     | 规则名称          | 退房时间      | 时长      | 允许办理时间段     | 房型选择          | 详情           | 备注   | 状态    | 操作                                     |                  |
|            | 客户端配置   |     | 特殊            | 无         | 7天      | 00:00-23:59 | 豪华大床房 ¥888.00 | 查看           |      | 启用    | ▲禁用                                    | ✔修改 自删除          |
|            | 参数配置    |     |               |           |         |             |               |              |      |       |                                        |                  |
|            | 房间信息    |     |               |           |         |             | 3             | 周1/1 贝(共1祭记录 | ) 目贝 | 上一只 1 | ▶───────────────────────────────────── | ★以 □ □ □ □ □ ☆ ▼ |
|            | 酒店信息维护  |     |               |           |         |             |               |              |      |       |                                        |                  |
| •          | 计费规则    |     |               |           |         |             |               |              |      |       |                                        |                  |
|            | 赔偿物品    |     |               |           |         |             |               |              |      |       |                                        |                  |
|            | 商品管理    | ×   |               |           |         |             |               |              |      |       |                                        |                  |
| Ö          | 营销活动    | × . |               |           |         |             |               |              |      |       |                                        |                  |
| <u>lad</u> | 报表中心    | ~   |               |           |         |             |               |              |      |       |                                        |                  |
| ۵          | 微信公众号   | ~   |               |           |         |             |               |              |      |       |                                        |                  |
| 0          | 会员管理    | ~   |               |           |         |             |               |              |      |       |                                        |                  |
| 79         | 财务管理    | ~   |               |           |         |             |               |              |      |       |                                        |                  |
|            | ۲       |     |               |           |         |             |               |              |      |       |                                        |                  |
|            |         |     |               |           |         |             |               |              |      |       |                                        |                  |

#### ▶ 特殊房指的是白天房(只支持住到 24:00), 夜房(只支持 00:00 到

07:00),长租房(住一个月或半个月等)等

| <b>\$</b>       | 统管理   | ~ |              |                  |                                         |             |        |        |       |     |
|-----------------|-------|---|--------------|------------------|-----------------------------------------|-------------|--------|--------|-------|-----|
| - 用/            | 户管理   |   | 规则名称         |                  |                                         |             |        |        |       |     |
| - 客)            | 户端配置  |   | 町町公開         | <br>●:= ⇔e+/0    |                                         |             |        |        |       |     |
| - 参             | 数配置   |   |              | ▼巡方町町            | 0,0                                     | · 7         |        |        |       |     |
| 一房              | 间信息   |   |              | ○时长              | 天                                       |             |        |        |       |     |
| - 酒             | 店信息维护 |   | ✓ 允许办理时段     | 0 ▼点             | 0 ▼分~0                                  | ▼点 0 ▼      | 分      |        |       |     |
| • <del>11</del> | 费规则   |   | ) /+±7+6//r# |                  | /\                                      |             |        |        |       |     |
| - 赔(            | 偿物品   |   | 八日起少以妻       | ∧1±              | 分钟收起步费,                                 | ∧1±?        | 神收特殊房的 | î      |       |     |
| 9 商             | 品管理   | ~ | 退房超时收费       | 超过               | 分钟收超时费,                                 | 按每半小时       | ▼ 加收   |        |       |     |
| 0 Ħ             | 销活动   | ~ |              | 招讨               | 分钟收全天房裏                                 | ;           |        |        |       |     |
| 祖报              | 表中心   | ~ |              | 12 Roth My aller | いん物ヒタ王郎                                 | 建 西日        |        |        |       |     |
| ۵ 🕅             | 馆公众号  | ~ |              |                  | 100000000000000000000000000000000000000 | BE 10037140 |        |        |       |     |
| •               | 员管理   | ~ | 价格设置         | 选择房型             | 房型                                      | 特殊房价        | 起步费    | 超      | 时     | 半日租 |
| <b>州</b> 财      | 扬管理   | ~ |              |                  |                                         |             |        | 每半小时收费 | 每小时收费 |     |
|                 | ۲     |   |              |                  | 单人间                                     |             |        |        |       |     |
|                 |       |   |              |                  | 双人间2                                    |             |        |        |       |     |
|                 |       |   |              |                  |                                         |             |        |        |       |     |
|                 |       |   |              |                  | 豪华大床房                                   |             |        |        |       |     |
|                 |       |   |              |                  | 豪华大床房<br>gdgf                           |             |        |        |       |     |

### 第四步:参数配置

| 合肥市格林豪泰大                     | 宾馆(11060146) [1] [1] [1] [2] [2] [2] [2] [2] [2] [2] [2] [2] [2                                                                                                    | bö1 ▼ |
|------------------------------|----------------------------------------------------------------------------------------------------|-------|
| al 💉 😫 %                     | 斧 系统管理 > 参数范置 > 参数内容                                                                                                    |       |
| <b>省</b> 百页                  | ◎交班機式                                                                                                    |       |
| ☆ 系统管理 ~                     |                                                                                                    |       |
| 用户管理                         | THE DECK (USE)ANDEADER (USED)                                                                                                    |       |
| ~ 客户端配置                      | 1000 元                                                                                                    |       |
| 参数配置                         | 0.3528+                                                                                                    |       |
| 房间信息                         | ♥ K+RA                                                                                                    |       |
| 酒店信息维护                       | ○系統目訪夜南 ● 船台人工改革                                                                                                    |       |
| 计费规则                         | 夜筆时间 05:00 🚔                                                                                                    |       |
| - 赔偿物品                       |                                                                                                    |       |
| ● 商品管理 ~                     | 自今日板定自动排展时间设置                                                                                                    |       |
| 音 营销活动 >                     |                                                                                                    |       |
| 山 报表中心 ~                     |                                                                                                    |       |
| 🔥 微信公众号 🔰 🗸                  | ▼示影小之臣韓以直                                                                                                    |       |
| <ul> <li>④ 会员管理 ~</li> </ul> | 提耀时间 <b>●</b> 国定时间 02:00 <b>首</b>                                                                                                    |       |
| ♥ 財务管理 ~                     | ●距离客预淘时间 前 * 分钟提醒                                                                                                    |       |
|                              |                                                                                                    |       |
|                              | 2010年1月1日 - 1910年期 - 1910日1日 - 1910日日 - 1910日 - 1910日 - 1910日 - 1910日 - 1910日 - 1910日 - 1910日 - 1910日 - 1910日 - 1910日 - 1910日 - 1910日 - 1910日 - 1910日 - 1910日 - 1910日 - 1910日 - 1910日 - 1910日 - 1910日 - 1910日 - 1910日 - 1910日 - 1910000000000000000000000000000000000 |       |

# 1.设置交班模式

| 合肥市格林豪泰大                     | \$\$[[110660146] [6] [6] [6] [6] [6] [6] [6] [6] [6] [ | 799 |
|------------------------------|--------------------------------------------------------|-----|
| al 🖌 😵 🔍                     | 斧系统管理→参数配置→参数内容                                        |     |
| <b>备</b> 首页                  | ♂交班模式                                                  |     |
| ✿ 系统管理 ∨                     |                                                        |     |
| - 用户管理                       | ●「新州正保以(53余句)」(新市本(保以(大川)句)                            |     |
| 客户端配置                        | 1000 72                                                |     |
| 参数配置                         | A 浙市联步                                                 |     |
| 房间信息                         |                                                        |     |
| 酒店信息维护                       | ○ 系統自动改革 ●前台人工改革                                       |     |
| - 计费规则                       | 夜审时间 05:00 🗰                                           |     |
| - 赔偿物品                       |                                                        |     |
| 會品管理 ~                       |                                                        |     |
| 音 营销活动 >                     |                                                        |     |
| [ <u>.iii</u> 报表中心 ~         | ¥ 全照不行理解沿置                                             |     |
| 為 微信公众号 ~                    | * dram tracketoria                                     |     |
| <ul> <li>② 会员管理 ~</li> </ul> | 現職時7月 ● 直定37月 02:00 葡萄                                 |     |
| 利 财务管理 ~                     | ○距离春预商时间前▼ 分钟组罐                                        |     |
|                              | 余额不足多少时强躁 ●余额小于 90 元                                   |     |
|                              | を班模式:                                                  |     |

1.备用金交班模式(权责制): 班次收多少钱交多少钱, 酒店会留固定的备用金 在前台, 用于日常交接。前台根据交班报表显示的"本班上交现金"信息, 将班 次应上交的现金上交, 根据"留给下班备用金"信息, 将备用金留给下班。

| 交班                           |                                             |                                 | ×     |
|------------------------------|---------------------------------------------|---------------------------------|-------|
| 当班人员:1班次时<br>上班留下备用金<br>交班模式 | 讨问: 2019-06-12 17:05<br>0.00<br>备用金交班模式(权责制 | ::59 - 2019-06-12 17:43:44<br>) |       |
| 本班上交现金<br>392.00             | ]                                           | 留给下班备用金<br>500                  |       |
| 收款合计                         | 548.00                                      | 退款合计                            | 18.00 |
| 现金                           | 410.00                                      | 现金                              | 18.00 |
| 微信                           | 0.00                                        | 微信                              | 0.00  |
| 支付宝                          | 0.00                                        | 支付宝                             | 0.00  |
| 交班到 sy                       | 取消                                          | ·<br>●<br>●<br>◆交班              |       |

2.结账款交班模式(现付制):前台无备用金留存,只上交班次的已结账金额。 前台根据交班报表显示的"本班上交现金"信息,将班次应上交的现金上交,根据"留给下班现金",将未结账款留给下班。

| 交班                          |                                               |                                  | ×         |
|-----------------------------|-----------------------------------------------|----------------------------------|-----------|
| 当班人员:1 班次<br>上班留下现金<br>交班模式 | (时间: 2019-06-12 17:05<br>0.00<br>结账款交班模式(现付制) | 5:59 - 2019-06-12 17:41:32<br> ) |           |
| 本班上交现金<br>176.00            |                                               | 留给下班现金<br>234.00                 |           |
| 已结账款合计                      | 176.00                                        | 未结账款合计                           | 234.00    |
| 现金                          | 176.00                                        | 现金                               | 234.00    |
| 微信                          | 0.00                                          | 微信                               | 0.00      |
| 支付宝                         | 0.00                                          | 支付宝                              | 0.00      |
| 交班到 sy                      | 取消                                            | ·<br>✓交班                         | $\supset$ |

### 2.设置夜审模式 (营业日时间)

| 合肥市格林豪泰大学                    | \$fit[110060146]     | 欢迎,<br>16001 - |
|------------------------------|----------------------|----------------|
| al 🖌 😚 📽                     | 备 系统管理 > 参数配置 > 参数内容 |                |
| <b>备</b> 首页                  | ◎交照模式                |                |
| ✿ 系统管理 ∨                     |                      |                |
| 用户管理                         | ● 新用金額式(以表制)         |                |
| 客户端配置                        | 1000 FE              |                |
| 参数配置                         |                      |                |
| 房间信息                         | ●夜中候式                |                |
| 酒店信息维护                       | ○系统自动夜审 ●前台人工夜审      |                |
| 计费规则                         | 夜审时间 05:00 🗯         |                |
| - 赔偿物品                       |                      |                |
| ● 商品管理 ~                     | 會今日叛定自动推荐时间设置        |                |
| 音 营销活动 ~                     |                      |                |
| 山 报表中心 ~                     | Li A Strang Barro B  |                |
| 🛆 微信公众号 🗸 🗸                  | ● 示歌个足疑阻议直           |                |
| <ul> <li>③ 会员管理 ~</li> </ul> | 提躍时间  ● 固定时间 02:00   |                |
| <b>判 财务管理 ~</b>              | ○距與案務預案时间 前 ▼ 分钟理羅   |                |
| ®                            | 余额不足多少时提醒 会余额小于 90 元 |                |

- > 系统自动夜审:管理系统会根据设置的夜审时间,自动夜审。
- 前台人工夜审:酒店前台或相关酒店人员人工夜审(手工夜审只允许在设置的夜审时间之后执行)。
- ▶ 夜审流程:

| 步骤                                                | 时间                  | 状态 |
|---------------------------------------------------|---------------------|----|
| 开始夜审                                              | 2019-06-12 09:09:04 |    |
| 预定却没来订单置为NoShow,同时取消预分房                           |                     |    |
| 预订单(YD1906111952260121)置为NoShow,同时<br>取消预分房(8306) | 2019-06-12 09:09:04 | 成功 |
| 预订单(YD1906120908500154)置为NoShow,同时<br>取消预分房(8304) | 2019-06-12 09:09:04 | 成功 |
| 生成房费                                              |                     |    |
| 生成8101房间2019-06-11房费88.00元                        | 2019-06-12 09:09:04 | 成功 |
| 生成8301房间2019-06-11房费138.00元                       | 2019-06-12 09:09:04 | 成功 |
| 房态变更                                              |                     |    |
| 房态置住脏                                             | 2019-06-12 09:09:04 | 成功 |
| 生成营业日报表                                           |                     |    |
| 生成2019-06-11营业日报表                                 | 2019-06-12 09:09:04 | 成功 |
| 更新营业日                                             |                     |    |
| 更新营业日为2019-06-12                                  | 2019-06-12 09:09:04 | 成功 |
| 夜审结束                                              | 2019-06-12 09:09:04 |    |

夜审时间即营业日时间。前台办理入住的时间也会根据营业日时间调整用户的预离时间。例 A 酒店营业日时间 02:00,若一用户 01:59 办理入住,系统自动处理用户预离时间为今日的 12:00 或 02:00(具体时间点根据计费规则)。若一用户 02:01 办理入住,系统自动处理用户预离时间为次日的 12:00 或 02:00(根据计费规则)。

#### 3.其它设置

| ¥ 余额不足提醒设置   |                                                 |
|--------------|-------------------------------------------------|
| 提醒时间         | ● 固定时间 02:00 曲                                  |
|              | ●距离备预离时间 前 ▼                                    |
| 余额不足多少时提醒    | ●余额小于 90 元                                      |
|              | ◎余额小子 (今日房价金额+应收押金金额)之和 ▼                       |
| <b>書商品配置</b> |                                                 |
| 是否启用即        | 存数量管理功能 已启<br>用 注:关闭后商品库存数量将由系统自动管理。管理后台将无需通货量点 |
| ₽ 报销设置       |                                                 |
| 流程设置         | ▼接鎖流程中基否加入财务打款环节                                |
| 审核人设置        | 營送採用户                                           |
| 打款人设置        | <b>營</b> 注每用户                                   |
|              |                                                 |
| ₽ 报销设置       |                                                 |
| 流程设置         | ✔报销流程中是否加入财务打款环节                                |
| 审核人设置        | 曾选择用户                                           |
| 打款人设置        | · · · · · · · · · · · · · · · · · · ·           |
| \$ 订金设置      |                                                 |
|              | ✔取消预订单时支持退订金                                    |
| Im 可售房不足提醒   |                                                 |
|              | 可售房低于或等于 5 间时提醒                                 |
|              |                                                 |
| ▲ 支付语音提醒     |                                                 |
| 是否开          | 信支付置音揚醒<br>用                                    |
|              |                                                 |
|              |                                                 |

▶ 根据酒店情况,选择设置。

# 第五步:用户管理

| 合肥市格林豪泰大                      | 、宾馆[11006014 | 6]          |             |                   |    |     |                       |                                         | <b>《</b> 》於即      |
|-------------------------------|--------------|-------------|-------------|-------------------|----|-----|-----------------------|-----------------------------------------|-------------------|
| a 🖌 😚 🧠                       | 骨 系统管理 > 月   | 用户管理 > 内容列表 |             |                   |    |     |                       |                                         |                   |
| <b>备</b> 首页                   | + 添加         |             |             |                   |    |     |                       | 帐号/姓名                                   | 搜索 Q              |
| ✿ 系统管理 ~                      | 帐号           | 姓名          | 手机号         | 邮箱                | 状态 | 角色  | 操作                    |                                         |                   |
| ▶ 用户管理                        | 002          | 002         | 1333333333  | 33@qq.com         | 正常 | 收营员 | <b>6</b> %权限设置 4、重置密码 | ● ● ● ● ● ● ● ● ● ● ● ● ● ● ● ● ● ● ●   |                   |
| ~ 客户端配置                       | baoshijie    | 保时捷         | 1333333333  | 33@qq.com         | 正常 | 保洁员 | <b>4%</b> 权限设置 4、重置密码 | ▲ ● 修改 ● 删除                             |                   |
| 参数配置                          | bj001        | ьј001       | 18130075067 | zuishajun@126.com | 正常 | 保洁员 | <b>4%</b> 权限设置 4、重置密码 | ▲ ● ● ● ● ● ● ● ● ● ● ● ● ● ● ● ● ● ● ● |                   |
| 房间信息                          | 16023        | 16023       | 18130075067 | zuishajun@126.com | 正常 | 老板  | <b>0</b> %权限设置 4.重置密码 | ● ● ● ● ● ● ● ● ● ● ● ● ● ● ● ● ● ● ●   |                   |
| 四店信息進行                        | a123456      | a123456     | 13100112222 | test@qq.com       | 正常 | 保洁员 | <b>0</b> %权限设置 9、重置密码 | ● ● ● ● ● ● ● ● ● ● ● ● ● ● ● ● ● ● ●   |                   |
| 時佳物品                          | bbj          | 张阿姨         | 55555555    | 55555555          | 正常 | 保洁员 | <b>6</b> 《权限设置 4、重置密码 | ◎ ● ● ● ● ● ● ● ● ● ● ● ● ● ● ● ● ● ● ● |                   |
| ● 商品管理 ~                      | усу          | 叶工          | 1311111111  | test@126.com      | 正常 | 老板  | <b>6</b> 《权限设置 4、重置密码 | ● ● ● ● ● ● ● ● ● ● ● ● ● ● ● ● ● ● ●   |                   |
| <ul> <li>音销活动 &gt;</li> </ul> | wt           | wt          | 18078787808 |                   | 正常 | 店长  | <b>6</b> 《权限设置 4、重置密码 | ● ● 修改 ● 删除 早其他权限                       |                   |
|                               | Ib008        | Ib008       | 17352971214 | zuishajun@126.com | 正常 | 老板  | og权限设置 4、重置密码         | ● ● ● ● ● ● ● ● ● ● ● ● ● ● ● ● ● ● ●   |                   |
| ③ 微信公众号 ~                     | testadmin    | testadmin   | 1311111111  | test@test.com     | 正常 | 老板  | <b>6</b> 《权限设置 4、重置密码 | ● ● 修改 ● 删除 早其他权限                       |                   |
| <ul> <li>③ 会员管理 ~</li> </ul>  |              |             |             |                   |    |     |                       |                                         | +                 |
| 11 财务管理 ~                     |              |             |             |                   |    |     | #U14 以(共19號IC家        |                                         | <b>不以</b> 每火10束 * |
|                               |              |             |             |                   |    |     |                       |                                         |                   |

| 合肥市格林豪        | 泰大宾 | [馆[110060146]       |                   | G |
|---------------|-----|---------------------|-------------------|---|
| al 🖌 智        | o;  | 骨用户管理 > 用户管理 > 信息維护 |                   |   |
| 🖌 首页          |     | 用户信息维护 »            |                   |   |
| 系统管理          | ~   |                     |                   |   |
| ▶ 用户管理        |     | 姓名                  | 姓名                |   |
| 客户端配置         |     | 张号                  | 帐号,20位内的字母、数字、下划线 |   |
| 参数配置          |     |                     |                   |   |
| 房间信息          |     | 密码                  | 密码,20位内的字母、数字、下划线 |   |
| 酒店信息维护        |     | 确认密码                | 密码,20位内的字母、数字、下划线 |   |
| 计费规则          |     | 角色                  | 请选择角色 <b>v</b>    |   |
|               |     |                     | 请选择角色             |   |
|               |     | <i><b>#</b>00</i>   | 收营员<br>老板         |   |
|               | -   | 邮箱                  | 店长                |   |
| <b>6</b> 管钥活动 | ~   | 雷注                  | 株市以               |   |
| <u>山</u> 报表中心 | ~   |                     | ent / sale        |   |
| 微信公众号         | ~   |                     |                   |   |
| ③ 会员管理        | ~   |                     |                   |   |
| 财务管理          | ~   |                     |                   |   |
|               |     |                     |                   |   |

- 配置酒店内的保洁员、收营员(前台)、老板、店长等角色信息。每个角色在管理系统内有对应的权限和功能,请务必配置!
- ▶ 老板或店长有其它权限设置。设置是否可以修改会员余额或会员等级!

| 合肥市格林豪      | 泰大         | 宾馆[11006014 | 46]        |             |                   |            |       | () K () K () K () K () K () K () K () K   |
|-------------|------------|-------------|------------|-------------|-------------------|------------|-------|-------------------------------------------|
| al 🖌 😫      | <b>0</b> 8 | 倄 系统管理 >    | 用户管理 > 内容列 | 表           |                   |            |       |                                           |
| <b>谷</b> 首页 |            | + 添加        |            |             |                   |            |       | 帐号/姓名 搜索 Q                                |
| ✿ 系统管理      | ~          | 帐号          | 姓名         | 手机号         | 邮箱                | 状态         | 角色    | 操作                                        |
| 用户管理        |            | 002         | 002        | 13333333333 | 33@qq.com         | 正常         | 收营员   | ◎ 《 収限 设置 ▲ 重置密码 / 修改 會劃 除                |
| 客户端配置       |            | baoshijie   | 保时捷        | 13333333333 | 33@qq.com         | 正常         | 保洁员   | ◎ 26 权限设置 4、 車置密码 2 修改 會劃除                |
| 参数配置        |            | bj001       | ьј001      | 18130075067 | zuishajun@126.com | 正常         | 保洁员   | \$\$ 权限设置 ▲, 重置密码 2/ 修改 會劃除               |
| 房间信息        |            | Ib023       | 16023      | 18130075067 | zuishajun@126.com | 正常         | 老板    | ●\$ 2 2 2 2 2 2 2 2 2 2 2 2 2 2 2 2 2 2 2 |
| 酒店信息維护      |            | a123456     | a123456    | 13100112222 | test@aa.com       | 正常         | 保洁员   | CE 权服公置 Q. 東音変码 / 終次 自動給                  |
| 计费规则        |            | bbi         | こそのな色      | 55555555    | 5555555           | 正堂         | 保洁局   |                                           |
| 赔偿物品        |            |             | 04T        | 1211111111  | tost@126.com      | 正·中<br>正·中 | *15   |                                           |
| ● 商品管理      | ~          | усу         | WT L       | 131111111   | test@120.com      | 11-#       | 46100 |                                           |
| ☆ 营销活动      | ~          | wt          | wt         | 18078787808 |                   | 止常         | 店长    | ◎\$ 权限设置   4、重置密码   2 修改   含删除   单其他权限    |
| 山 报表中心      | ~          | Ib008       | 16008      | 17352971214 | zuishajun@126.com | 正常         | 老板    | ◎\$权限设置 ④, 重置密码 ●修改 會劃除 单其他权限             |
| 🛆 微信公众号     | ~          | testadmin   | testadmin  | 1311111111  | test@test.com     | 正常         | 老板    | 《《权限设置 《 重置密码 /修改 自删除 早其他权限               |
| ③ 会员管理      | ~          |             |            |             |                   |            |       | 第1/2页(共19条记录) 首页 上一页 1 2 下一页 末页 每页10条▼    |
| ¥¶ 财务管理     | ~          |             |            |             |                   |            |       |                                           |
|             |            |             |            |             |                   |            |       |                                           |

| 机号        |                   | 状态   | 角色    | 操作                |
|-----------|-------------------|------|-------|-------------------|
| 33333333  | 33@qq.com         | 正常   | 收营员   | <b>6</b> \$权限设置   |
| 33333333  | 32 其他权限           |      | ×     | <b>\$</b> \${权限设置 |
| 130075067 | ZU<br>〇会员余额修改     |      |       | <b>6</b> \$权限设置   |
| 130075067 | zu                |      |       | <b>\$</b> \$权限设置  |
| 100112222 | te                |      |       | <b>\$</b> \$权限设置  |
| 5555555   | 55                | 关闭 硝 | 碇     | <b>\$</b> \$权限设置  |
| 11111111  | testerzotom       | щœ   | 20102 | <b>\$</b> \$权限设置  |
| 078787808 |                   | 正常   | 店长    | <b>\$</b> \$权限设置  |
| 352971214 | zuishajun@126.com | 正常   | 老板    | <b>4</b> ;权限设置    |

# 第六步: 赔偿物品/商品/卡扣商品设置

| 台肥巾恰杯蒙泰大美   | ≓狺[110060146]        |         |    |               |                  |    |          | 6    | / íб001 🔭 |
|-------------|----------------------|---------|----|---------------|------------------|----|----------|------|-----------|
| al 🖌 🚼 🕰    | 倄 系统管理 > 赔偿物品 > 内容列表 |         |    |               |                  |    |          |      |           |
| <b>会</b> 首页 | + 添加                 |         |    |               |                  |    |          |      |           |
| ✿ 系统管理 ~    | 物品名称                 | 赔偿价格    | 状态 | 操作            |                  |    |          |      |           |
| - 用户管理      | 桌子                   | 500.00  | 启用 | ▲ 芸用 2 修改 會删除 | è                |    |          |      |           |
| 客户端配置       | 椅子                   | 100.00  | 启用 | ▲禁用 2 修改 含删除  | È                |    |          |      |           |
| 参数配置        | 被子                   | 200.00  | 启用 | ▲禁用 ✔修改 會删除   | È                |    |          |      |           |
| 房间信息        | 电脑                   | 7000.00 | 启用 | ▲禁用 ✔修改 會删除   | è.               |    |          |      |           |
| 酒店信息維护      | 门锁                   | 1800.00 | 启用 | ▲禁用 ✔修改 會删除   | k.               |    |          |      |           |
| 计费规则        | 台灯                   | 80.00   | 启用 | ▲禁用 ✔修改 會删除   | è.               |    |          |      |           |
| ) 居信物品      | 水壶                   | 100.00  | 启用 | ▲禁用 ✔修改 會删除   | È.               |    |          |      |           |
|             | 玻璃                   | 1.00    | 启用 | ▲禁用 ✔修改 含删除   | è                |    |          |      |           |
| 商品管理        |                      |         |    |               | 体 4/4 百 (井0夕)四月) | #F | <b>.</b> | += 4 | 西10条 *    |
| 仓库补货        |                      |         |    |               | 萬 1/1 贝(共6宗记来)   |    |          | *0   | 9321032   |
| - 吧台提贷      |                      |         |    |               |                  |    |          |      |           |
| 仓库补货记录      |                      |         |    |               |                  |    |          |      |           |
| 库存盘盈盘亏      |                      |         |    |               |                  |    |          |      |           |
| 音 普 前 活 动   |                      |         |    |               |                  |    |          |      |           |
|             |                      |         |    |               |                  |    |          |      |           |

- ▶ 商品设置里需要先添加分类,在添加商品
- > 会员卡扣设置(勾选表示支持卡扣)

| f  | 合肥市格林豪 | 泰大 | 宾馆[110660146] 🛛 🚯 🔹                     |
|----|--------|----|-----------------------------------------|
| -  | 1 / 👻  | •  | ▲ 商品管理 > 卡扣设置                           |
| *  | 首页     |    | ▶ ● ● ● ● ● ● ● ● ● ● ● ● ● ● ● ● ● ● ● |
| ¢  | 系统管理   | ~  | +和开关: 已明                                |
|    | 商品管理   | ~  | 南島名称·伊音进行检索                             |
| -  | 分类管理   |    | 文科 测试分类 普通商品 1857 日前商品 超吸大分 白前商品        |
| Ł  | 商品管理   |    | - 48                                    |
|    | 仓库补货   |    |                                         |
|    | 吧台提货   |    |                                         |
|    | 仓库补货记录 |    | ✓ 批文                                    |
|    | 库存盘盈盘亏 |    |                                         |
| Ö  | 营销活动   | ~  |                                         |
| hi | 报表中心   | ~  |                                         |
| ۵  | 微信公众号  | ~  |                                         |
| 0  | 会员管理   | ~  |                                         |
| ۲q | 财务管理   | ~  |                                         |
|    | ۲      |    |                                         |

# 第七步:前台设置

### 1.打印设置

| よ<br>実客<br>単<br>道                                                              | ง<br>อิ             | <b>、</b><br>库存 | していた。                                                                                      | 中心<br>中心                           | <b>反</b> 迎<br>交班                                            | 곝                                                                           | 【 <mark>?</mark><br>客房点单                                                                 |                         | F                       |                                                                           | sy 😥 sy                                                                                                    | ~                               |
|--------------------------------------------------------------------------------|---------------------|----------------|--------------------------------------------------------------------------------------------|------------------------------------|-------------------------------------------------------------|-----------------------------------------------------------------------------|------------------------------------------------------------------------------------------|-------------------------|-------------------------|---------------------------------------------------------------------------|----------------------------------------------------------------------------------------------------|---------------------------------|
| 23)<br>) 预定管理(F2) 散?                                                           | 客入住(F3)             | 会员管            | 理(F4)   宾蓉                                                                                 | 客列表(F5)                            | 赠送卡                                                         | 券(F6)                                                                       | 夜审(F7)                                                                                   |                         |                         |                                                                           | 设置<br>其它设置<br>打印设置<br>切换账号                                                                                                    | 斷房和                             |
| 房号/客户姓名 🔍                                                                      | <sup>単人</sup><br>70 | )1             | 单人间<br>第一种底裹付款合计<br>下足以发付入住期间<br>如此产生的房面消费<br>针计,请务必想题用<br>"就要或检查房价是<br>亏性前,否则会影响<br>营业服表! | 単人间 ♥<br>703<br>1                  | 方<br>房间<br>不足以<br>预估<br>一一一一一一一一一一一一一一一一一一一一一一一一一一一一一一一一一一一 | 单人间<br>4点或付款合计<br>以支付入住期间<br>生的应或消费<br>清务公理服用<br>最新控制合价是<br>角,否则会影响<br>营业报表 | 单人间<br>房间内房费付款合计<br>不足以发付入性期间<br>均均产生的房费消费<br>合计,请等必期期<br>户就要改造房价是<br>百准确,百姓会规和<br>营业股限规 | 单。<br>7(<br>一。          | √ii 🎸<br>06<br>₁<br>≋   | 单人间<br>房间内房遗传<br>不足以支付入机<br>预估产生的房<br>合计,诸务级<br>合计,诸务级<br>否准确, 否则<br>营业保遗 | 単人间<br>注語詞<br>新課<br>開始<br>開始<br>開始<br>開始<br>見<br>が<br>に<br>まま<br>に<br>、<br>、<br>、<br>、<br>、<br>、<br>、<br>、<br>、<br>、<br>、<br>、<br>、                                                                                                    | 3                               |
| <ul> <li>■ 仕争 2</li> <li>● 余额不足 17</li> <li>● 仕脏 91</li> <li>● 维修 2</li> </ul> | 单/<br>7(<br>赵       | ार<br>)9<br>≆  | 単人间 ど<br>710<br>a1                                                                         | 单人间<br>8101<br>V <sup>I</sup> P 刘洋 | 5<br>房间<br>不足以<br>预估计<br>会计数                                | 单人间<br>站房费付款合计<br>以支付入住期间<br>"生的后费消费<br>"请资公规题用<br>新成检查房价是<br>查,百时会彩旗       | 单人间<br>8103<br>111                                                                       | ≇,<br>81<br><b>v</b> ip | 04<br>1                 | 单人间<br>810<br>a1                                                          | 送<br>5<br>5<br>5<br>7<br>1<br>5<br>7<br>1<br>5<br>7<br>1<br>5<br>7<br>1<br>5<br>7<br>1<br>5<br>7<br>1<br>5<br>7<br>1<br>5<br>7<br>1<br>5<br>7<br>1<br>5<br>7<br>1<br>5<br>7<br>1<br>5<br>7<br>1<br>5<br>7<br>1<br>5<br>7<br>1<br>5<br>7<br>1<br>5<br>7<br>1<br>5<br>7<br>1<br>5<br>1<br>5 | 款合计<br>住期间<br>费配用<br>房价是<br>令影响 |
| <u>劳数</u> )                                                                    | 单/<br>81            |                | ■<br>単人间<br>2102                                                                           | 单人间<br>8100                        |                                                             | 单化制<br>单化制<br>单人间                                                           |                                                                                          |                         |                         |                                                                           | 当时最少的                                                                                                    | 1                               |
| 1 gdgf 0                                                                       | Vip                 | 998            | 1                                                                                          | (105                               |                                                             |                                                                             |                                                                                          |                         |                         |                                                                           |                                                                                                    |                                 |
|                                                                                | 打印设置                |                |                                                                                            |                                    |                                                             |                                                                             |                                                                                          |                         |                         | × <b>企</b>                                                                | 1~                                                                                                    |                                 |
| 实时房态(F1) 预定管理                                                                  | 换房单                 | 驱动名称           | XP-80C                                                                                     |                                    | 规格                                                          | POS-80mm                                                                    | <ul> <li>打印份数</li> <li>打印份数</li> </ul>                                                   | 1                       |                         | 760<br>TED                                                                | 远期质                                                                                                    | 旁态                              |
| 查找 房号/客户<br>合件 房态                                                              | 续住单                 | 驱动名称           | XP-80C                                                                                     |                                    | 规格                                                          | POS-80mn                                                                    | ▼ 打印份数                                                                                   | 1                       |                         |                                                                           | <sup>单人间</sup><br>7 8108                                                                                                    |                                 |
| 全部<br>■ 容海 25 <u></u> 4                                                        | 单规人                 | 驱动名称           | XP-80C                                                                                     |                                    | 规格                                                          | POS-80mn                                                                    | • 打印份数                                                                                   | 1                       | <ul> <li>是否打</li> </ul> | 1ED                                                                       |                                                                                                    |                                 |
| ■ <u></u> ■ □<br>■ 今预1 ■ 余<br>■ 空脏0 件                                          | 结账单                 | 驱动名称           | XP-80C                                                                                     |                                    | 规格                                                          | POS-80mn                                                                    | ▼ 打印份数                                                                                   | 1                       | <ul> <li>是否打</li> </ul> | TED                                                                       |                                                                                                    |                                 |
| ■ 预离 0 ■ 维                                                                     | 预订单                 | 驱动名称           | XP-80C                                                                                     |                                    | 规格                                                          | POS-80mn                                                                    | • 打印份数                                                                                   | 1                       | <ul> <li>是否打</li> </ul> | TED                                                                       |                                                                                                    |                                 |
| ★第21                                                                           | 商品订单                | 驱动名称           | XP-80C                                                                                     |                                    | 规格                                                          | POS-80mn                                                                    | • 打印份数                                                                                   | 1                       | 是否打                     | 印 207                                                                     | 双人间<br>7 8208                                                                                                    |                                 |
| 单人间 6 双人间<br>高化士库良 9                                                           | 交班小票                | 驱动名称           | XP-80C                                                                                     |                                    | 规格                                                          | POS-80mn                                                                    | • 打印份数                                                                                   | 1                       | □ 是否打                   | TED                                                                       |                                                                                                    |                                 |
|                                                                                |                     |                |                                                                                            | _                                  | ☑ 打印预                                                       | 览                                                                           |                                                                                          |                         |                         |                                                                           |                                                                                                    |                                 |
| 全部 2                                                                           |                     |                |                                                                                            | -                                  | 靛                                                           | 取消                                                                          |                                                                                          |                         |                         |                                                                           |                                                                                                    |                                 |

- > 打印设置:请将此前台电脑上安装的打印机驱动名称手工填写在驱动名称
  - 一列。目前只支持 POS-80MM 的热敏打印机